After your loan period, your eBooks will automatically expire without you doing anything. Due to the high demand for OverDrive eBooks, there are **no renewals at this time**. You may place your name on the hold list as soon as you return your title or it expires.

You may have a maximum of ten titles checked out at any one time, and ten holds on unavailable items.

**OverDrive Advantage Titles** are additional copies of popular books purchased for use by Spring Lake District Library cardholders. The wait list for Advantage Titles is shorter than indicated on the OverDrive screen.

## Need Help—Try this!

1. Click on **Help** on the MCLS home page. There is format-specific help on that page.

2. If you are unable to find the answers to your questions on that page, click on the **Contact Support** Link at the bottom of the Main Help Page. Please give a detailed description of your problem or question. You will receive an email answer from the Tech Support Dept. within a few days.

3. If you have general questions on how to use your eReader, call Spring Lake District Library 616.846.5770, option 3.

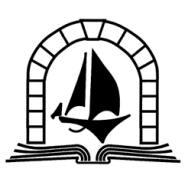

SPRING LAKE DISTRICT LIBRARY

> 123 E. Exchange St. Spring Lake, MI 49456

> > 616-846-5770

www.sllib.org

Download Free eBooks to your iPad through the Spring Lake District Library

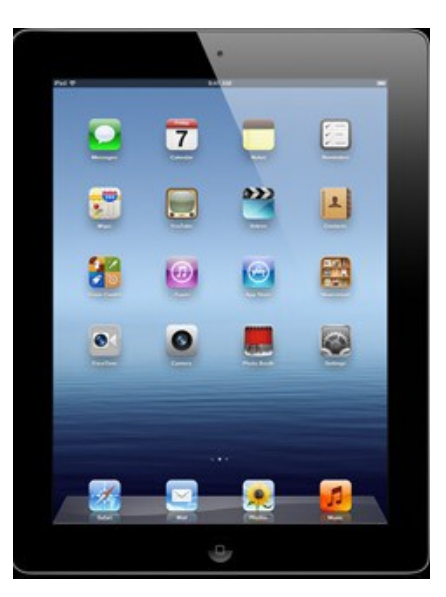

www.sllib.org

These instructions are for all iPad models, all iPhones, and the iPod Touch.

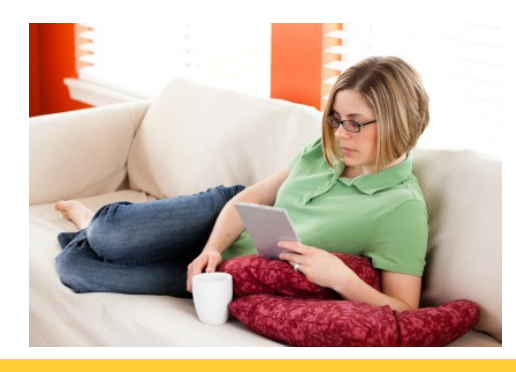

## What Do You Need to Borrow eBooks?

- A valid Spring Lake District Library card.
- An iPad , iPod Touch or iPhone with Wi-Fi access.
- A free Adobe ID and password.
- Your Apple account username and password.
- The Overdrive Media Console app installed on your iPad (available in the App Store).

## Get the App

1. Open the *OverDrive Media Console* app on your iPad. (If it's not installed yet, get it at the App Store)

2. Click on the **Get Books** button at the top of the **Bookshelf** screen .

*3.* You will be asked to **Add a Library**. Find your library by typing in your zip-code or the name *Spring Lake District Library*.

4. At the next screen, touch the icon next to Spring Lake District Library.

5. This should bring up a new screen with *Midwest Collaborative for Library Services*. Select it!

## Searching, Checkout & Download

1. You should now be at the MCLS OverDrive site where you will first use the link in the upper righthand corner to **Sign In** to your account.

2.Select your library and then enter your Spring Lake District Library card number. To save your card number, click the box to "Remember Me." Press *Sign In.* 

3. You may **Browse** for titles by viewing the book covers on the front page or search by entering a title or author into the **Search** box.

4. The left-hand links can be used to limit your search to *ePub* format. You can also touch the grey **Available Now** button to only see books currently available.

5. When you find the title you want, touch the **book cover**. If it is available to checkout, there will be a green **Borrow** button. If it is already checked out to someone else, there will be a green **Place a Hold** button for you to put the book on hold.

6. After touching **Borrow**, there will be a green **Go to Bookshelf** button. Touch this to proceed to the download page.

7. On the download page, next to the book cover, there is an **Other Formats** dropdown menu. Use this to choose **EPUB book.** 

8. Confirm your choice and then click the green **Download** button.

9. Congratulations! Your eBook will automatically begin to download to your iPad.

**IMPORTANT:** The first time you set up your OverDrive App and login to your account, you will need to authorize your device with a free Adobe username and password. Follow the directions given on the screen to connect to the Adobe site and do this.

| 16 P                                       | 5.46 PM                              | 100 |
|--------------------------------------------|--------------------------------------|-----|
| Canal                                      | Adobe Authorization                  |     |
| To use this eBook, you must first authoriz | e this application with an Adobe ID. |     |
| Please enter your Adobe ID                 |                                      |     |
|                                            |                                      |     |
| Password                                   |                                      |     |
|                                            | Authorize                            |     |
|                                            |                                      |     |
|                                            |                                      |     |
|                                            |                                      |     |
|                                            |                                      |     |
| _                                          |                                      |     |
|                                            | Click this vellow button             |     |
|                                            |                                      |     |
|                                            | to create an Adobe ID.               |     |
| Dealth base as Adobe 101                   |                                      |     |
|                                            |                                      | _   |
|                                            | Get a free Adobe ID                  |     |

Once you have an Adobe ID, you will authorize your device by entering the ID and password. You only need to authorize a device the first time. After that, eBooks and eAudiobooks will download automatically.

NOTE: iPad users may choose to
download the Kindle app for their device.
You may then select the Kindle format
eBooks to download except those
published by Penguin Publishing.
You must download all Penguin books
to your IOS device in ePub format!